## 集計機能の操作方法

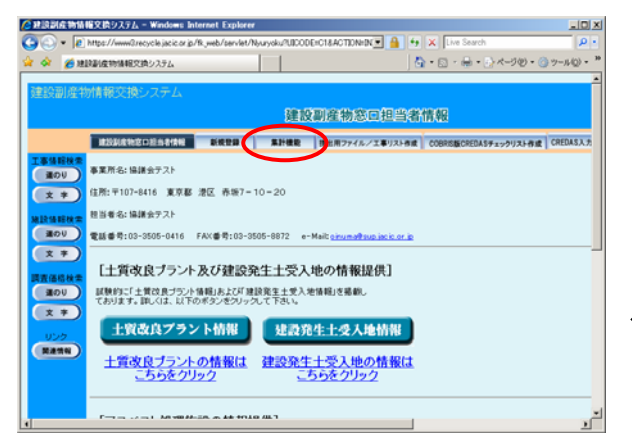

してください。

【操作例】

- ※画面は副産物窓口担当者用です
  - ① 画面の 集計機能 ボタンをクリッ クしてください。

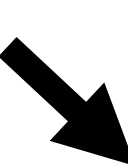

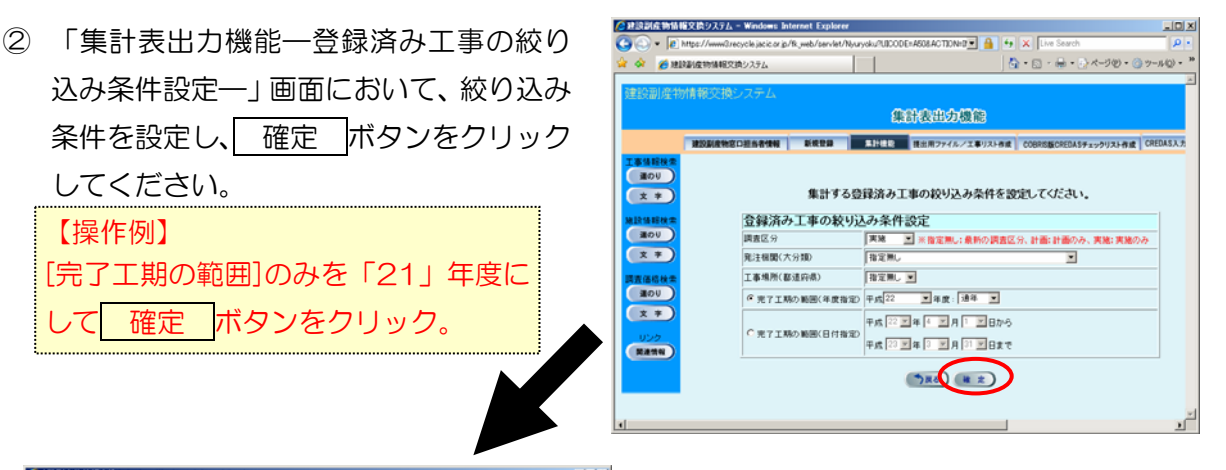

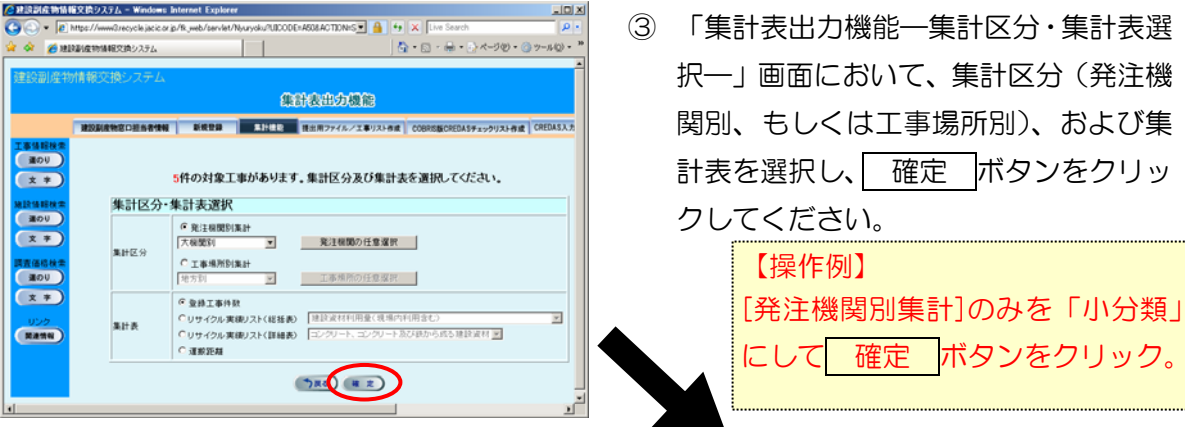

④ ③で選択した集計区分・集計表の集 計結果画面(合計のみ表示)が表示 されます。集計結果の詳細ファイル (Excel 形式)をダウンロードする 場合は、 出力 ボタンをクリック してください。

| 3 - 1 - 1 - 1  | http://www.Grecycle.jacic.or.jp/%_yeet/serviet/Myszycku/UECODE+ASOLACTEON-MKFREFRESH8_req_key+12858333 | 2010 🔄 🔒 🕂 🗶 Liet Search. 🖉                               |  |  |  |  |  |  |  |  |  |  |  |  |  |
|----------------|----------------------------------------------------------------------------------------------------|-----------------------------------------------------------|--|--|--|--|--|--|--|--|--|--|--|--|--|
| @ #HD          | 制度的编程交换公式多点                                                                                            | Q • [] · ₩ • () ×-90 • [] 9-40 •                          |  |  |  |  |  |  |  |  |  |  |  |  |  |
| ALC NO. OF ALS |                                                                                                    |                                                           |  |  |  |  |  |  |  |  |  |  |  |  |  |
|                | IN HIGH IN CAPITAL                                                                                     |                                                           |  |  |  |  |  |  |  |  |  |  |  |  |  |
|                | 集訪表出の機能                                                                                                |                                                           |  |  |  |  |  |  |  |  |  |  |  |  |  |
|                |                                                                                                    | デルックリスト作成 CHEDAEA.カシステムティックリスト作成 田川用ファイム登録 1887-PDテェックと88 |  |  |  |  |  |  |  |  |  |  |  |  |  |
| Canality of    |                                                                                                    |                                                           |  |  |  |  |  |  |  |  |  |  |  |  |  |
| MOU            |                                                                                                    |                                                           |  |  |  |  |  |  |  |  |  |  |  |  |  |
|                | リサイクル実施リス                                                                                              | ト(設任本)                                                    |  |  |  |  |  |  |  |  |  |  |  |  |  |
|                | ックインル失根リへ<br>※集計結果は(Eth)派女ノアダ                                                                          | 「「「第6方の弦ノ」                                                |  |  |  |  |  |  |  |  |  |  |  |  |  |
| ( and          |                                                                                                    |                                                           |  |  |  |  |  |  |  |  |  |  |  |  |  |
| (1 +)          |                                                                                                    | a L M M M M M M M L M M M                                 |  |  |  |  |  |  |  |  |  |  |  |  |  |
|                | 総形決え(1) 気圧機関約 リサイクル決構リスト 種族副能物酸出 (効生量ペース)                                                              |                                                           |  |  |  |  |  |  |  |  |  |  |  |  |  |
| CROW           | 14 M M I A M M I A M M                                                                                 | <b>元7.136746</b> 用                                        |  |  |  |  |  |  |  |  |  |  |  |  |  |
|                | 条件 東東 大会社 指定用し                                                                                         | 國內 平成21年4月1日<br>終7 平成21年3月31日                             |  |  |  |  |  |  |  |  |  |  |  |  |  |
|                | 2010年9月30日 繁荣                                                                                          |                                                           |  |  |  |  |  |  |  |  |  |  |  |  |  |
| W22            |                                                                                                    |                                                           |  |  |  |  |  |  |  |  |  |  |  |  |  |
| (RANK)         | Rit Hit                                                                                                | ELEFINES I FUE                                            |  |  |  |  |  |  |  |  |  |  |  |  |  |
|                | 00002/0 AMASS 40002/0 85(1,502) AMBSS 322,52020 48 (103)                                               | 44(54 87500 8292) 8(T0)) 71-300 2000 30 88000 802,000     |  |  |  |  |  |  |  |  |  |  |  |  |  |
|                | 1000N 02N 1000N 02N 1000N 000                                                                          | 00 00 00 00 00 00 440 00 500,000 000                      |  |  |  |  |  |  |  |  |  |  |  |  |  |
|                |                                                                                                    |                                                           |  |  |  |  |  |  |  |  |  |  |  |  |  |
|                |                                                                                                    |                                                           |  |  |  |  |  |  |  |  |  |  |  |  |  |
|                | (1) (A.)                                                                                               |                                                           |  |  |  |  |  |  |  |  |  |  |  |  |  |
|                |                                                                                                    |                                                           |  |  |  |  |  |  |  |  |  |  |  |  |  |
|                |                                                                                                    |                                                           |  |  |  |  |  |  |  |  |  |  |  |  |  |

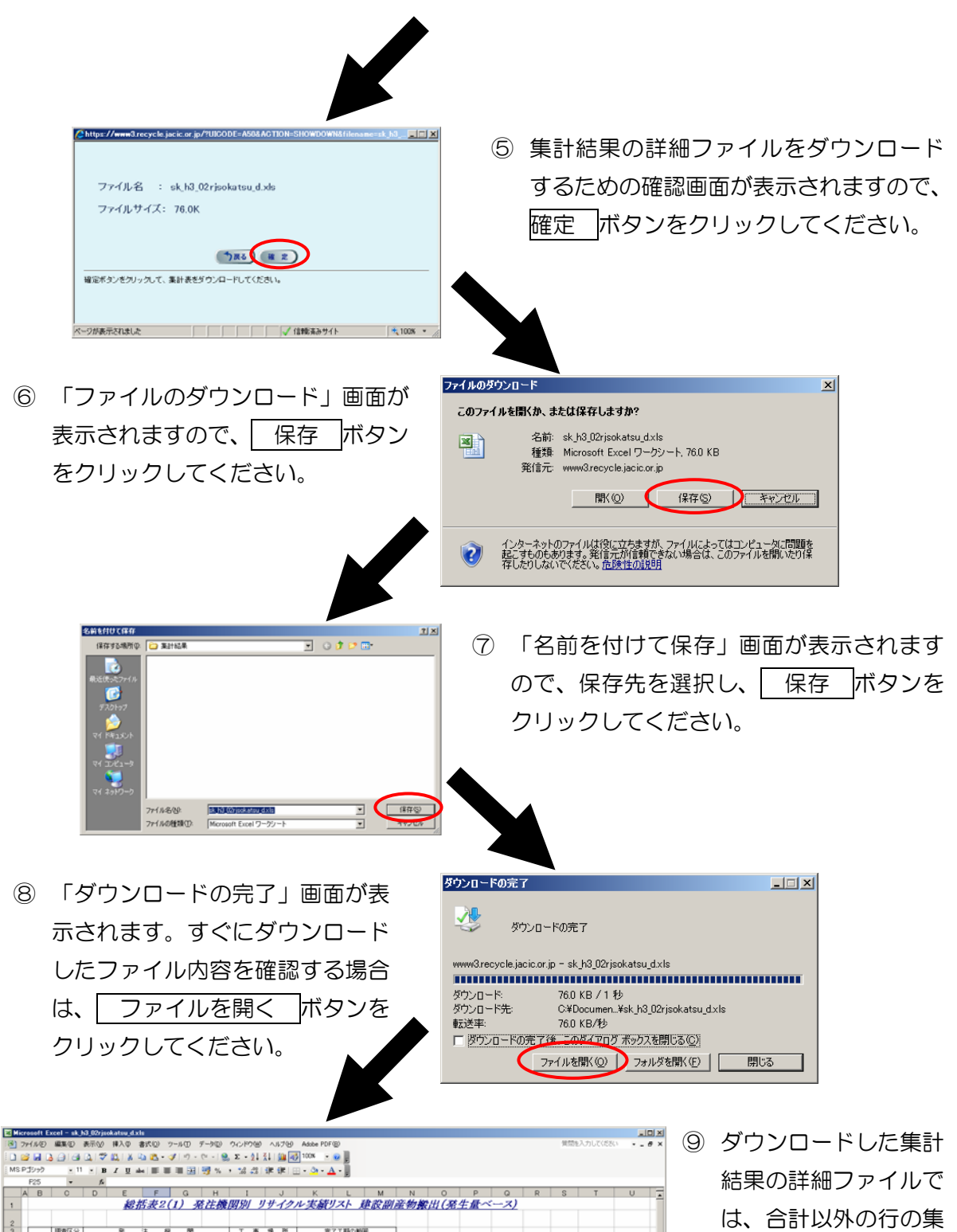

|           |      |          |          |         |                                                                                                    |               |         | -3 14  | . 100 +10 1 | star star 1 C |           | • B     |        |        |          |        |           |       |       |            |            |     |
|-----------|------|----------|----------|---------|----------------------------------------------------------------------------------------------------|---------------|---------|--------|-------------|---------------|-----------|---------|--------|--------|----------|--------|-----------|-------|-------|------------|------------|-----|
|           | F    | 25       | *        | ß       |                                                                                                    |               |         |        |             |               |           |         |        |        |          |        |           |       |       |            |            |     |
|           | A    | В        | C        | D       | E                                                                                                    | F             | G       | н      | I           | J             | K         | L       | M      | N      | 0        | P      | Q         | R     | S     | T          | U          |     |
| 1         |      |          |          |         | 給力                                                                                                    | 5表20          | (1) 3   | 往機     | 関別 リ        | #12           | ル実績       | リスト     | 書設副!   | 産物薬    | 出(発      | 生量べ    | (         |       |       |            |            |     |
|           |      |          |          |         |                                                                                                    |               |         |        |             |               |           |         |        |        |          |        |           |       |       |            |            |     |
| 2         |      |          |          |         |                                                                                                    |               |         |        |             |               |           |         |        |        |          |        |           |       |       |            |            |     |
| 3         | 3 .  |          | 調査区分     |         |                                                                                                    | 注 梢           | 1 88    |        | 工事          | 場所            | 党         | 了工料の軽   | 8      |        |          |        |           |       |       |            |            |     |
| 4         |      | 181D     | **       | 1010346 | et de la companya de la companya de la companya de la companya de la companya de la companya de la companya de |               |         |        | 都道府県 除定用し   | 開始            | 平成21年4月1日 |         |        |        |          |        |           |       |       | -          |            |     |
| 5         |      | SOT      | ~~       | 7.55.88 | 10.2.00                                                                                                    |               |         |        | 集計単位        | 小桃開刻          | - 耕了      | 平成22年3月 | 1210   |        |          |        |           |       |       |            |            |     |
|           |      |          |          |         |                                                                                                    |               |         |        |             |               |           |         |        |        |          |        |           |       |       |            |            |     |
| 6         |      |          |          |         |                                                                                                    |               |         |        |             |               |           |         |        |        |          |        |           |       | 20    | 010459/130 | 11 114     |     |
| 7 来生象(上段) |      |          |          |         |                                                                                                    |               |         |        |             |               |           |         |        |        |          |        |           |       |       |            |            |     |
| 8         | 1    | (2)注册基本  |          |         | 10-1-20 (6.29                                                                                                  | 再生波源利用促進率(下段) |         |        |             |               |           |         |        |        |          |        |           |       |       |            |            |     |
| 9         | 9    |          | 光注物为白    |         | 40.T.IbiL13X                                                                                                   |               |         |        |             |               |           |         |        |        |          |        |           |       |       |            | NR±(m3)    |     |
| 10        | -    |          |          |         |                                                                                                    | 00株050        | 末村 A0:0 | A5時0:0 | 増かれき0:0     | 未材100%0       | 建装汚泥(15)  | 金羅(す0%) | 鹿塔ビジョン | 周ブラ0:0 | 着石巻(1:3) | 数くまの20 | 721/210:3 | その用いい | 温泉0:0 | 應員物110ml   | THE R. CO. |     |
| 11        | - 8  | 10:00    | 秋本谷 子の   | ét      | 3                                                                                                    | 0.8           | 0.0     | 0,89   | 0.0         | 0.0           | 100,061.0 | 10.0    | 0.0    | 0.0    | 0.0      | 0.0    | 0.60      | 44.0  | 0.0   | 100,285.0  | 65.0       |     |
| 12        | -    |          |          | 114     |                                                                                                    | 100.0%        |         | 80.0   |             |               | 100.0%    | 100.0%  |        |        |          |        | 100.0%    | 0.0%  |       | 99.9%      | 100.0%     |     |
| 13        | 4.   | A 81     | - 国大学成果者 |         | 9                                                                                                    | 60            | 0.0     | 98.0   | 0.0         | 0.0           | 100,061.0 | 100     | 0.0    | 0.0    | 0.0      | 0.0    | 66.0      | 440   | 0.0   | 100,295.0  | 65.0       |     |
| 22 I.     | 4    |          |          |         | -                                                                                                    | 100.0%        |         | 0.0%   |             |               | 100.0%    | 100.0%  |        |        |          |        | 100.0%    | 0.0%  |       | 59556      | 100.0%     |     |
| 10        | -1   | 合        | 1        | +       | 3                                                                                                    | 100.0%        | 0.0     | 90.0   | 0.0         | 0.0           | 100.061.0 | 100     | 0.0    | 0.0    | 0.0      | 0.0    | 100.0%    | 440   | 0.0   | 100,205.0  | 100.0%     |     |
| 17        | ÷    |          |          |         |                                                                                                    | 100.04        |         | 0.04   |             |               | 100.04    | 100.04  |        | -      |          |        | 100.04    | 0.04  | _     | 27.25      | 100.04     |     |
| 18        |      |          |          |         |                                                                                                    |               |         |        |             |               |           |         |        |        |          |        |           |       |       |            |            | *   |
|           |      | 1,14     | (うル実徒)   | 21/     |                                                                                                    |               |         |        |             |               |           |         |        | 4      |          |        |           |       |       |            |            | 1 C |
| IDR:      | ois: | RE (0) - | D. Later | Mard Th | 10- > >                                                                                                    |               | AT 14 🚽 | 0.001  | all design  | . A           |           | a all   |        |        |          |        |           |       |       |            |            |     |
| sal C     |      | un -0/ • |          | (2417)  |                                                                                                    | -0.           |         | - La I |             |               |           | B       |        |        |          |        |           |       |       |            |            |     |
| -         |      |          |          |         |                                                                                                    |               |         |        |             |               |           |         |        |        |          |        |           |       |       |            |            |     |

ダウンロードした集計
結果の詳細ファイルで
は、合計以外の行の集
計値を確認することが
できます(ファイルを
開くにはお使いの PC
に Excel97 以降がインストールされている
必要があります。)。